| Document number       | G99-69-49-01-02 |
|-----------------------|-----------------|
| Revision number       | 2               |
| Date of establishment | Sep. 25, 2017   |
| Date of revision      | Apr. 09, 2018   |

# ESPO Printer Driver Install Manual

## Contents

| Installing the printer driver (in case of USB connection)                           |    |
|-------------------------------------------------------------------------------------|----|
| Connecting printer and computer with USB                                            |    |
| (Reference) If connection with USB is finished before installing the printer driver | 12 |
| Installing the printer driver (in case of LAN connection)                           | 17 |
| Connecting printer and computer with LAN                                            |    |
| (Reference) If the bit count of your PC is unknown                                  |    |

#### Caution)

- This driver is a GDI printer driver.
   In the case of output from WPF application or output of XPS file, Degradation may occur in print quality.
- When barcode / 2D code image created on application software is processed by zooming process, Image distortion / fattening / thinning etc. deterioration occurs, causing reading failure. Please do not print by changing the bar code / 2D code image once created.

#### Caution

Be sure to finish this step before connecting printer and computer with USB cable.

When you install the driver by Plug & Play (USB connection), whether there is a driver for the same model in Windows is checked. If it exists, the driver existing in OS will be installed.

To install the latest driver, be sure to execute it before connection of printer and computer.

#### Caution)

Security software (Eg - port shutter made by Fujitsu Software Technologies) etc. If it is installed, you may not be able to install the driver. Allow control of ESPO Printer to be installed with security software or security. Or uninstall the software.

For Windows 7, Please process the following update program before installing the driver. Microsoft Security Advisory 3033929 10/11/2017 Availability of SHA-2 Code Signing Support for Windows 7 and Windows Server 2008 R2 Published: March 10, 2015

https://docs.microsoft.com/en-us/security-updates/securityadvisories/2015/3033929

1. Put the file of driver in an arbitrary place (folder). Example) C:\ESPO\PrinterDriver

|   | x64      |
|---|----------|
|   | x86      |
| 0 | espo.cat |
| 5 | Espo.INF |

Display [Devices and Printers] screen.
 Example) In case of Windows10 64bit
 \* In case of Windows 7 / 8 / 8 1, the displayed content may be clicktly

\* In case of Windows 7 / 8 / 8.1, the displayed content may be slightly different.

(1) Click the right mouse button on [Start button] in the lower right of the screen.

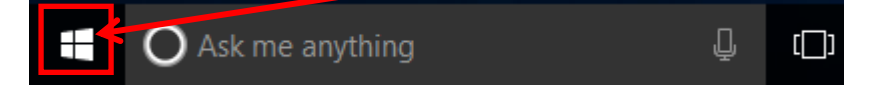

(2) The menu will be displayed. Select [Control Panel].

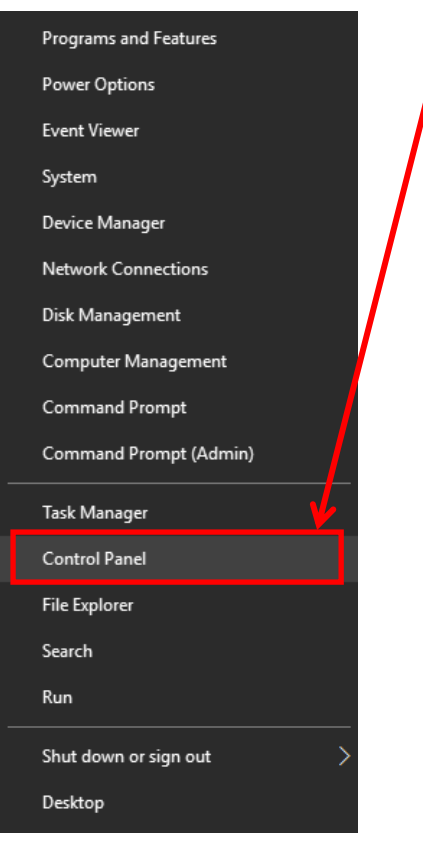

(3) [Devices and Printers] screen will be displayed by clicking [View devices and printers] on [Control Panel] screen.
 \* The screen shown below is an example of display setting [View by] to [Category].

If the screen is displayed in other format, select [Devices and Printers].

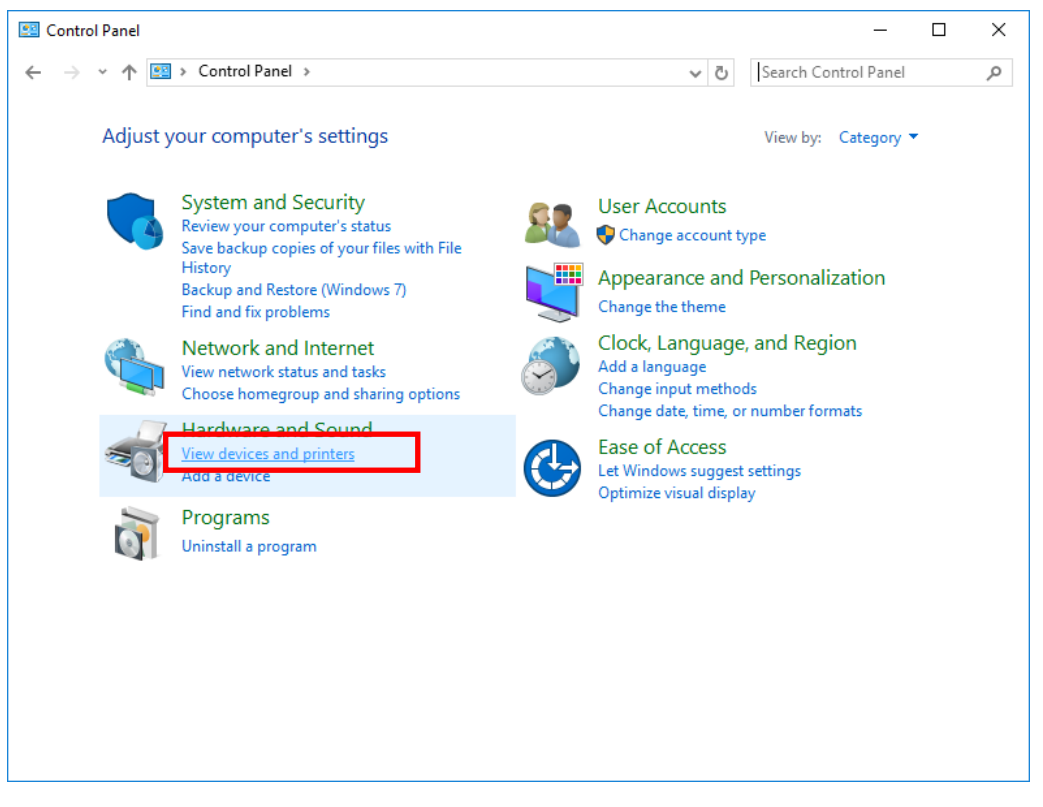

3. Click an arbitrary printer icon on [Devices and Printers] screen to display the menu related to printer on the screen, and then select [Print server properties].

| Te Devices and                   | Printers         |                        |                                   |               | -                       |       | ×  |
|----------------------------------|------------------|------------------------|-----------------------------------|---------------|-------------------------|-------|----|
| ← → + 1                          | Control Pa       | nel > Hardware and Sou | ind > Devices and Printers        | ~ ð           | Search Devices and Prin | ters. | ,p |
| Add a device                     | Add a printer    | See what's printing    | Print server properties           | Remove device | ×                       | •     | 0  |
| Devices (4)                      |                  |                        |                                   |               |                         |       |    |
|                                  | -                | 1                      | M                                 |               |                         |       |    |
|                                  |                  |                        | 0                                 |               |                         |       |    |
| 1                                |                  |                        |                                   |               |                         |       |    |
|                                  |                  |                        |                                   |               |                         |       |    |
| <ul> <li>Printers (3)</li> </ul> |                  |                        |                                   |               |                         |       |    |
| ~                                | -                | ~                      |                                   |               |                         |       |    |
| 50                               |                  |                        |                                   |               |                         |       |    |
|                                  |                  |                        |                                   |               |                         |       |    |
|                                  |                  |                        |                                   |               |                         |       |    |
|                                  |                  |                        |                                   |               |                         |       |    |
|                                  |                  |                        |                                   |               |                         |       |    |
|                                  |                  |                        |                                   |               |                         |       |    |
|                                  |                  |                        |                                   |               |                         |       |    |
| ~                                | Microsoft XPS Do | cument Writer Model    | Microsoft XPS Document            | Writer v4     |                         |       |    |
| 5                                |                  | Category:<br>Status:   | Printer<br>0 document(s) in queue |               |                         |       |    |
|                                  |                  |                        |                                   |               |                         |       |    |

4. If you click [Drivers] tab on [Print Server Properties] screen, the screen shown below will be displayed.

| 🖶 Print Server Properties    |                |                     | × |
|------------------------------|----------------|---------------------|---|
| Forms Ports Drivers Security | Advanced       |                     |   |
| DESKTOP-555MMB               | 7              |                     |   |
| Installed printer drivers:   | D              | Turne               |   |
| Name                         | Processor      | туре                |   |
| Microsoft enhanced Point     | хб4            | Type 3 - User Mode  |   |
| Microsoft enhanced Point     | x86            | Type 3 - User Mode  |   |
| Microsoft Print To PDF       | х64            | Type 4 - User Mode  |   |
| Microsoft XPS Document       | хб4            | Type 4 - User Mode  |   |
|                              |                |                     |   |
| A <u>d</u> d                 | <u>R</u> emove | Prop <u>e</u> rties |   |
| Change Driver Settings       | 5              |                     |   |
|                              | ОК             | Cancel Apply        |   |

If you click [Change Driver Settings] button, the screen shown below will be displayed.
 If you click [Add...] button, "Welcome to the Add Printer Driver Wizard" screen will be displayed.

| 🖶 Print Server Properties    |                |                     | Х |
|------------------------------|----------------|---------------------|---|
| Forms Ports Drivers Security | Advanced       |                     |   |
| DESKTOP-555MME               | 37             |                     |   |
| Installed printer drivers:   |                |                     | , |
| Name                         | Processor      | Туре                |   |
| Microsoft enhanced Point     | хб4            | Type 3 - User Mode  |   |
| Microsoft enhanced Point     | x86            | Type 3 - User Mode  |   |
| Microsoft Print To PDF       | хб4            | Type 4 - User Mode  |   |
| Microsoft XPS Document       | хб4            | Type 4 - User Mode  |   |
|                              |                |                     |   |
| A <u>d</u> d                 | <u>R</u> emove | Prop <u>e</u> rties |   |
|                              | ОК             | Cancel Apply        |   |

6. If you click [Add...] button, "Welcome to the Add Printer Driver Wizard" screen will be displayed. Click [Next >].

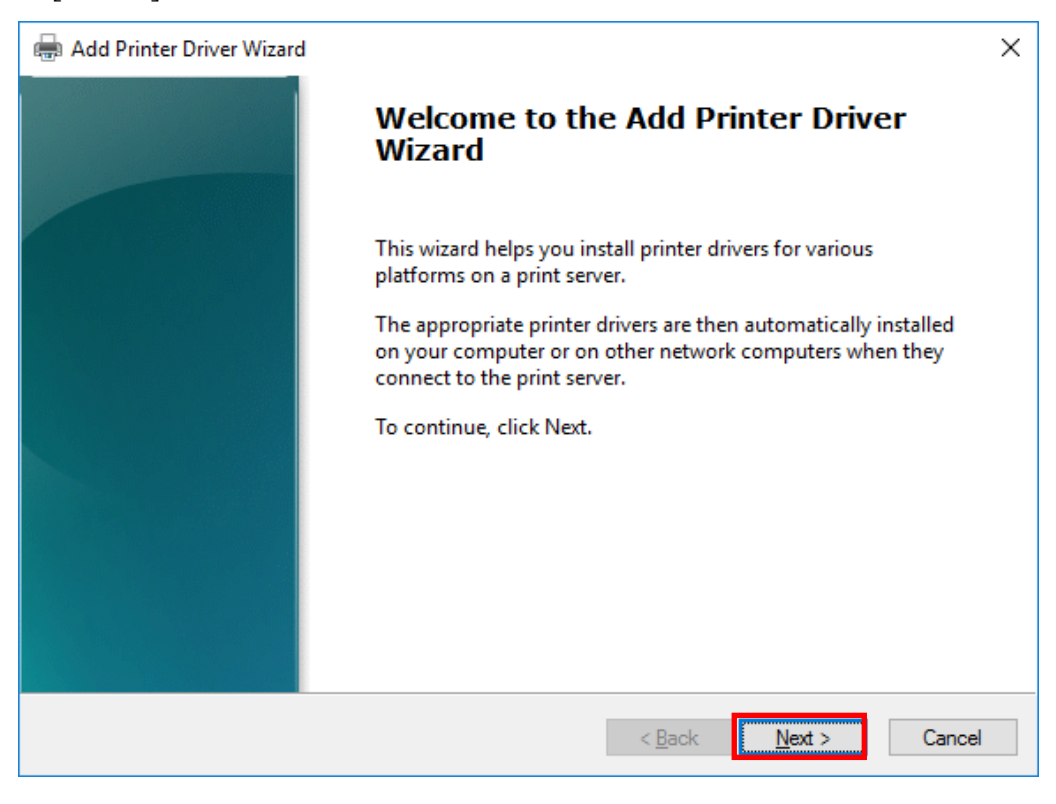

- 7. Check the checkbox [x64] on [Processor Selection] screen and click [Next >].
  - \* If you are using 32bit OS, select **[x86]**.
  - \* If the bit count of OS is unknown, refer to [(Reference) If the bit count of your PC is unknown].

| 🖶 Add Printer Driver Wizard                                                | ×  |
|----------------------------------------------------------------------------|----|
| Processor Selection<br>Each processor uses its own set of printer drivers. |    |
| Select the processor of all computers that will be using this driver:      |    |
| Processor                                                                  |    |
| ₩ x64                                                                      |    |
|                                                                            |    |
|                                                                            |    |
|                                                                            |    |
|                                                                            |    |
|                                                                            |    |
|                                                                            |    |
|                                                                            |    |
| < <u>B</u> ack <u>N</u> ext > Canc                                         | el |

8. Click [Have Disk...] on [Printer Driver Selection] screen.

| Add Printer Driver Wizard                                                                                                    | ×          |
|----------------------------------------------------------------------------------------------------|------------|
| Printer Driver Selection<br>The manufacturer and model determine which printer driver to use.                                                                                                    |            |
| Select the manufacturer and model of the printer driver to install. If the driver you waits listed, click Have Disk to select the driver you want.<br>If Windows Update is available, click it for more drivers for this processor. | ant is not |
| Manufacturer Printers                                                                                                    | ~          |
| Image: This driver is digitally signed.     Windows Update       Tell me why driver signing is important                                                                                                    | e Disk     |
| < <u>B</u> ack <u>N</u> ext >                                                                                                    | Cancel     |

9. After the screen shifts to [Install From Disk] screen, click [Browse...].

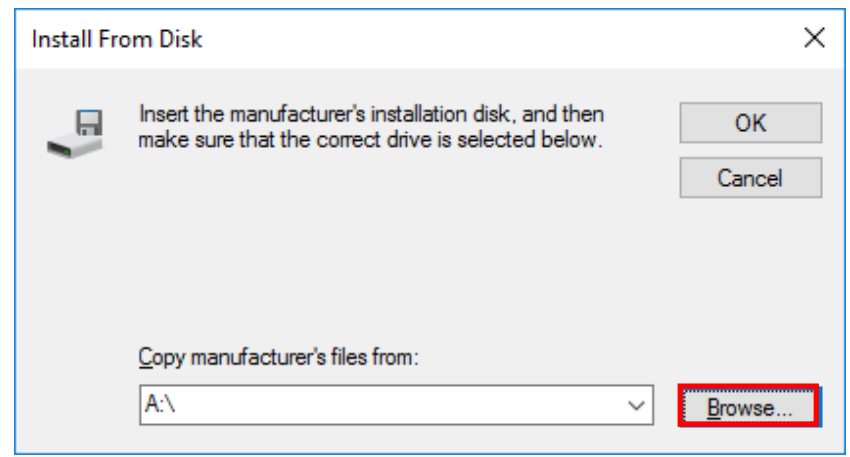

10. Specify the file of driver [ESPO] from the folder in which the driver is stored, and then click [Open].\* The extension (.inf) may not be displayed depending on the use environment.

| 🗊 Locate F         | ile                       |          |              | Х  |
|--------------------|---------------------------|----------|--------------|----|
| Look <u>i</u> n:   | Printer Driver ~          | 3 🦻      | ► 🔝 🏷        |    |
| Name               | ^                         | Date mo  | dified       | Ту |
| х64                |                           | 9/3/2017 | 10:45 PM     | Fi |
| x86                |                           | 9/3/2017 | 10:45 PM     | Fi |
| 🔊 Espo             |                           | 7/17/201 | 7 6:47 PM    | Se |
|                    |                           |          |              |    |
|                    |                           |          |              |    |
| <                  |                           |          |              | >  |
| File <u>n</u> ame: | Espo                      | ~        | <u>O</u> pen |    |
| Files of type:     | Setup Information (*.inf) | $\sim$   | Cancel       |    |

11. Check the file of driver is selected on [Install From Disk] screen, and then click [OK].

| Install Fr | om Disk                                                                                                   | ×              |
|------------|----------------------------------------------------------------------------------------------------|----------------|
|            | Insert the manufacturer's installation disk, and then make sure that the correct drive is selected below. | OK<br>Cancel   |
|            | Copy manufacturer's files from:<br>C:\Users\phoenix\Desktop\Printer Driver ~                              | <u>B</u> rowse |

12. After the screen shifts to [Printer Driver Selection] screen, select [ESPO Printer] and click [Next >].

| 🖶 Add Printer Driver Wizard                                                                                                    |                        | ×                 |  |
|----------------------------------------------------------------------------------------------------|------------------------|-------------------|--|
| Printer Driver Selection<br>The manufacturer and model determine which printer                                                                                                    | driver to use.         |                   |  |
| Select the manufacturer and model of the printer driver to install. If the driver you want is not<br>listed, click Have Disk to select the driver you want.<br>If Windows Update is available, click it for more drivers for this processor. |                        |                   |  |
| Printers                                                                                                    |                        |                   |  |
| This driver has an Authenticode(tm) signature.<br><u>Tell me why driver signing is important</u>                                                                                                    | <u>W</u> indows Update | <u>H</u> ave Disk |  |
|                                                                                                    | < <u>B</u> ack Next    | :> Cancel         |  |

## 13. Click [Finish].

| Hand Add Printer Driver Wizard |                                                                                      | × |
|--------------------------------|--------------------------------------------------------------------------------------|---|
|                                | Completing the Add Printer Driver<br>Wizard                                          |   |
|                                | You have successfully completed the Add Printer Driver Wizard.                       |   |
|                                | You are about to add the following drivers:<br>ESPO Printer, x64, Type 3 - User Mode |   |
|                                |                                                                                      |   |
|                                |                                                                                      |   |
|                                |                                                                                      |   |
|                                | To close this wizard, click Finish.                                                  |   |
|                                | < <u>B</u> ack Finish Cancel                                                         |   |

14. [Windows Security] screen will be displayed. Click [Install] button.

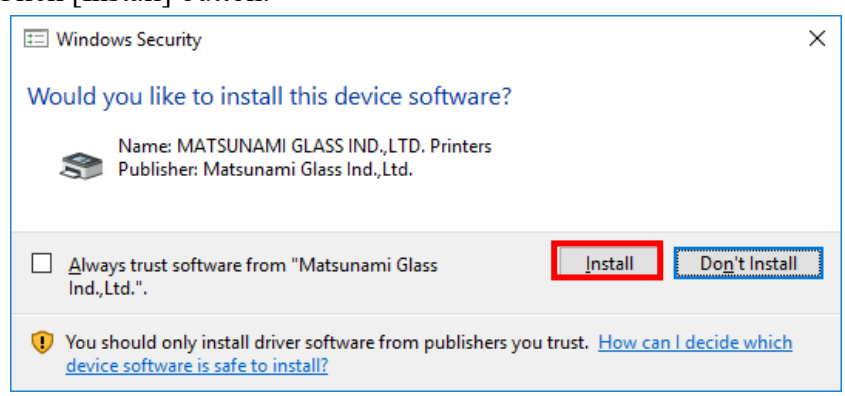

- 15. Check [ESPO Printer] is added to [Installed printer drivers] in [Drivers] tab of [Print Server Properties] screen.
  - \* If the corresponding screen is closed, open it again referencing steps 3 and 4, and then check it.

| Print Server Properties      |                |                      | Х |
|------------------------------|----------------|----------------------|---|
| Forms Ports Drivers Security | Advanced       |                      |   |
| DESKTOP-555MMB               | 7              |                      |   |
| Name                         | Processor      | Туре                 |   |
| ESPO Printer                 | хб4            | Type 3 - User Mode   |   |
| Microsoft enhanced Point     | x64            | Type 3 - User Mode   |   |
| Microsoft enhanced Point     | x86            | Type 3 - User Mode   |   |
| Microsoft Print To PDF       | x64            | Type 4 - User Mode   |   |
| Microsoft XPS Document       | x64            | Type 4 - User Mode   |   |
| A <u>d</u> d                 | <u>R</u> emove | Prop <u>e</u> rties  |   |
|                              | Close          | Cancel <u>A</u> pply | r |

The install of printer driver is completed.

Next, go to the step [Connecting printer and computer with USB].

- 1. Check the power supply of the printer is turned OFF, and then connect the PC and the computer with a USB cable.
- 2. Turn ON the power supply of the printer.
- 3. [ESPO Printer] will be displayed.

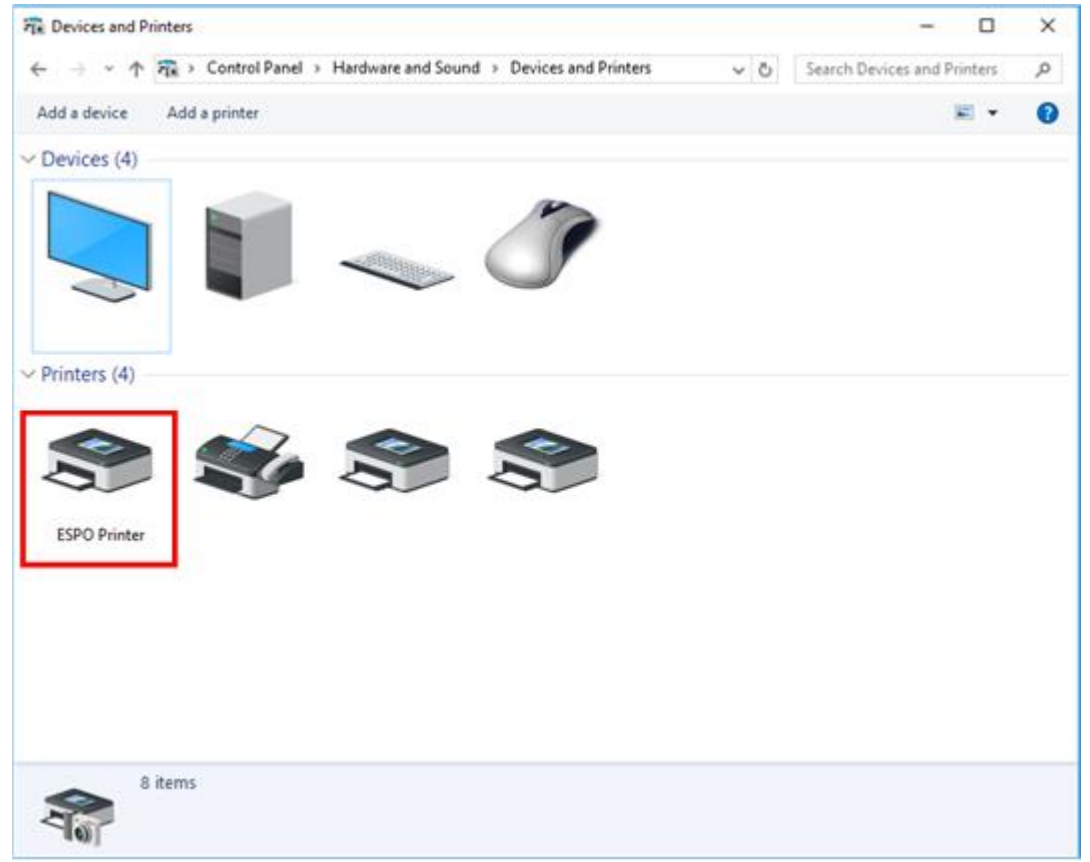

## (Reference) If connection with USB is finished before installing the printer driver

If the PC and the printer are connected with a USB cable before installing the printer driver, the printer will be recognized as an unspecified device as shown below.

At that time, execute the recovery (re-install after removing the driver once) following the procedure described later.

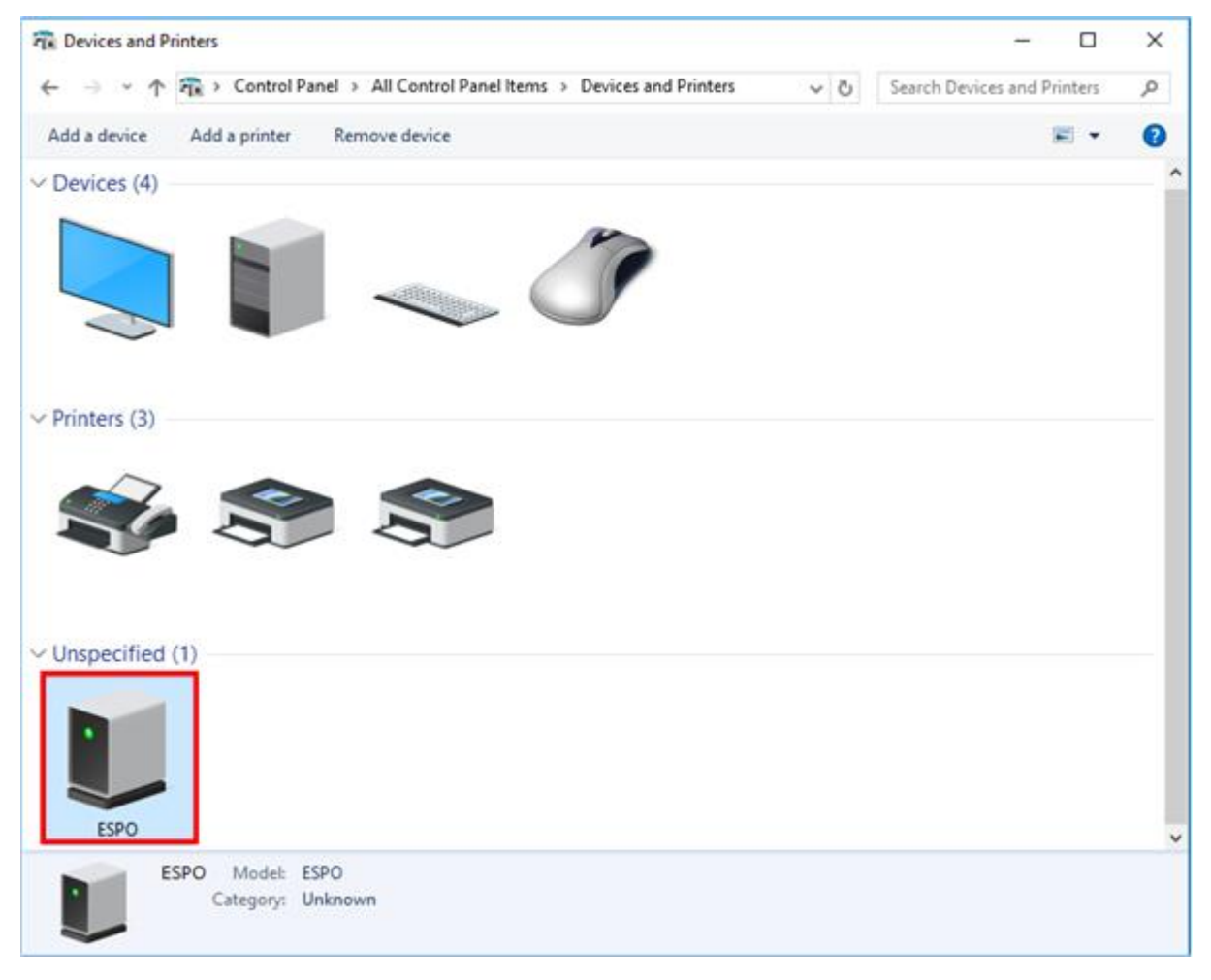

1. Display [Devices and Printers] screen following the step 2 of [Installed printer drivers] and **click the right mouse button** on the unspecified printer icon of [ESPO]. Then, the menu will be displayed. Select [Remove device] and remove it from the list of this screen.

| R Devices and Printers                                                         | - 0                         | × |
|--------------------------------------------------------------------------------|-----------------------------|---|
| ← → × ↑ 🛱 > Control Panel > All Control Panel Items > Devices and Printers 🗸 🖑 | Search Devices and Printers | Q |
| Add a device Add a printer Remove device                                       |                             | • |
| V Devices (4)                                                                  |                             | ^ |
|                                                                                |                             |   |
| ✓ Printers (3)                                                                 |                             |   |
| 🌍 🍣 🍣                                                                          |                             |   |
| V Unspecified (1)                                                              |                             |   |
|                                                                                |                             |   |
| Create shortcut                                                                |                             |   |
| ESPO Remove device                                                             |                             |   |
| Troubleshoot                                                                   |                             | ~ |
| Properties                                                                     |                             |   |
|                                                                                |                             |   |

- X In case of Windows 7, the above "Device deletion is not displayed. Please delete it by the following procedure.
  - 1) Open the Device Manager.

Open it from the control panel or right click on the margin part with the device and printer Open the menu and open the Device Manager.

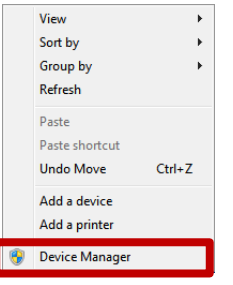

2) User Account Control will be displayed. Click the "Yes" button.

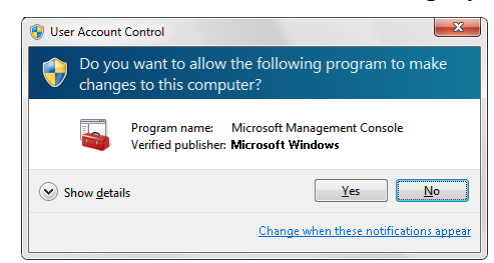

3) ESPO is displayed on other device or unknown device Click on the device of ESPO to select it and press "DEL" key.

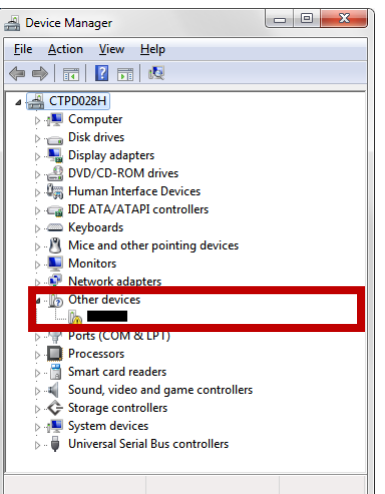

4) The following deletion confirmation screen will be displayed. Confirm that it is ESPO and click the [OK] button Please click.

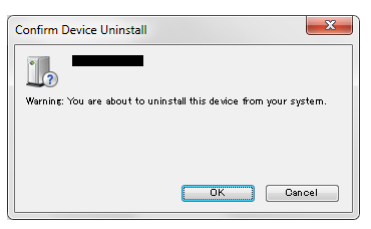

5) Make sure that ESPO has been deleted from the device manager.

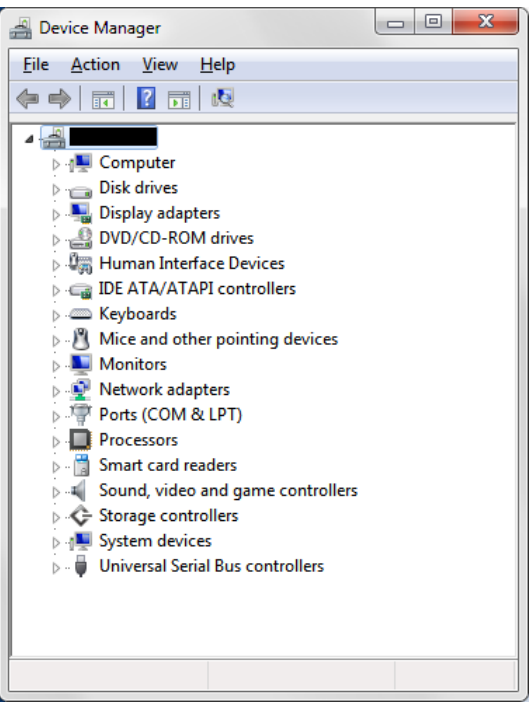

2. Click [Hardware and Printers] from [Control Panel], the following screen will be displayed.

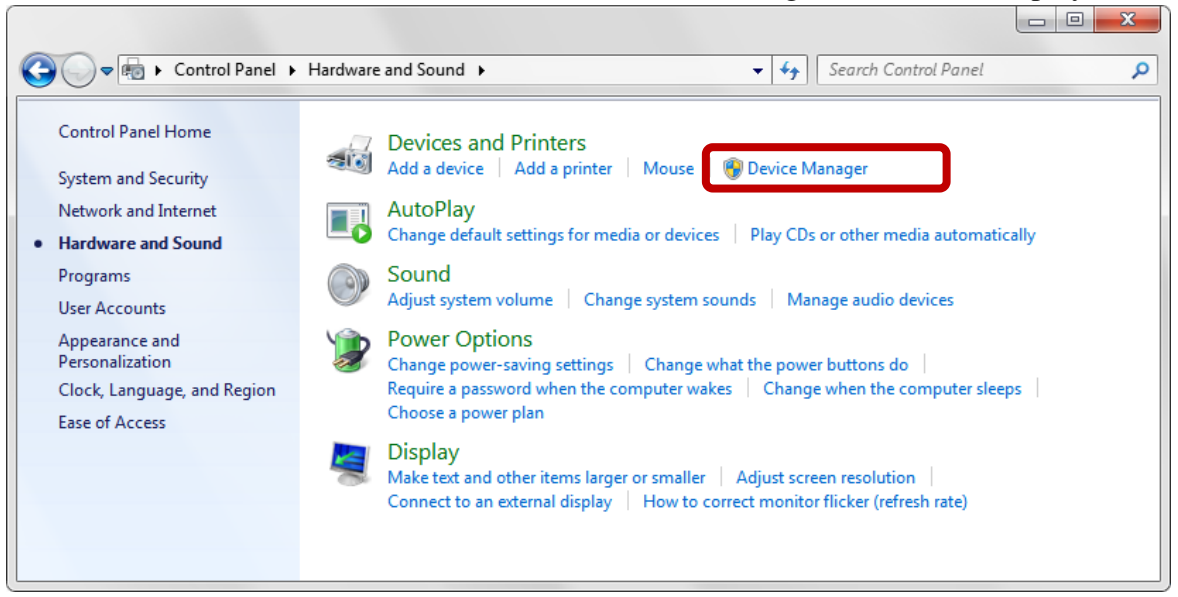

3. Click [Device Manager], the following screen will be displayed.

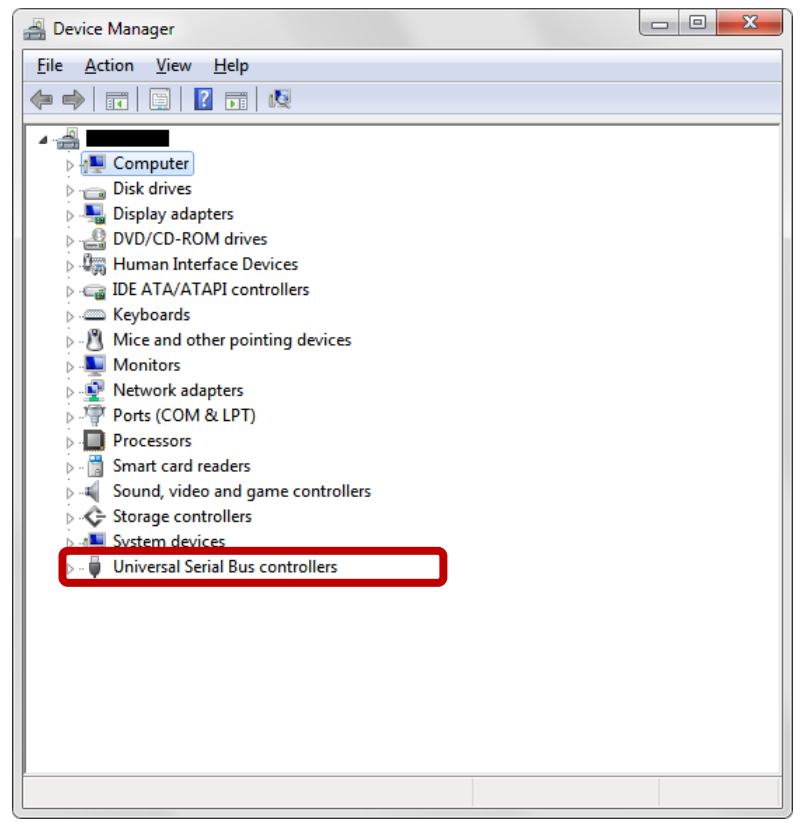

4. Click "Universal Serial Controller" to display "USB print support".

5. Right-click "USB printing support" to display the submenu and select "Delete", The following screen is displayed

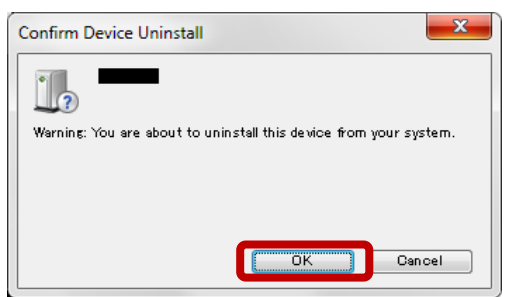

- 6. Click the [OK] button and delete "USB print support".
- 7. Turn off the printer once, unplug the USB from the computer, Please re-install [Install printer driver] on page 3 again.
  - \* Please reboot the PC before installing the printer driver.

LAN connection This section explains connection of printer and connection of print server (LAN connection).

- \* This operation describes the behavior when the printer is not connected to a LAN cable.
- 1. Put the file of driver in an arbitrary place (folder). Example) C:\ESPO\Printer Driver

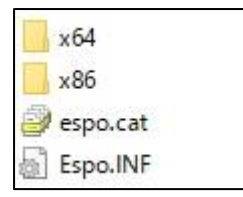

(2)

2. Display [Devices and Printers] screen.

Example) In case of Windows10

\* In case of Windows 7 / 8 / 8.1, the displayed content may be slightly different.

]]

(1) Click the right mouse button on [Start button] in the lower right of the screen.

| Ask me anything                                     | Ļ | [ |
|-----------------------------------------------------|---|---|
| The menu will be displayed. Select [Control Panel]. |   |   |
| Programs and Features                               |   |   |
| Power Options                                       |   |   |
| Event Viewer                                        |   |   |
| System                                              |   |   |
| Device Manager                                      |   |   |
| Network Connections                                 |   |   |
| Disk Management                                     |   |   |
| Computer Management                                 |   |   |
| Command Prompt                                      |   |   |
| Command Prompt (Admin)                              |   |   |
| Task Manager                                        |   |   |
| Control Panel                                       |   |   |
| File Explorer                                       |   |   |
| Search                                              |   |   |
| Run                                                 |   |   |
| Shut down or sign out >                             |   |   |
| Desktop                                             |   |   |
|                                                     |   |   |

(3) [Devices and Printers] screen will be displayed by clicking [View devices and printers] on [Control Panel] screen.
 \* The screen shown below is an example of display setting [View by] to [Category].

If the screen is displayed in other format, select [Devices and Printers].

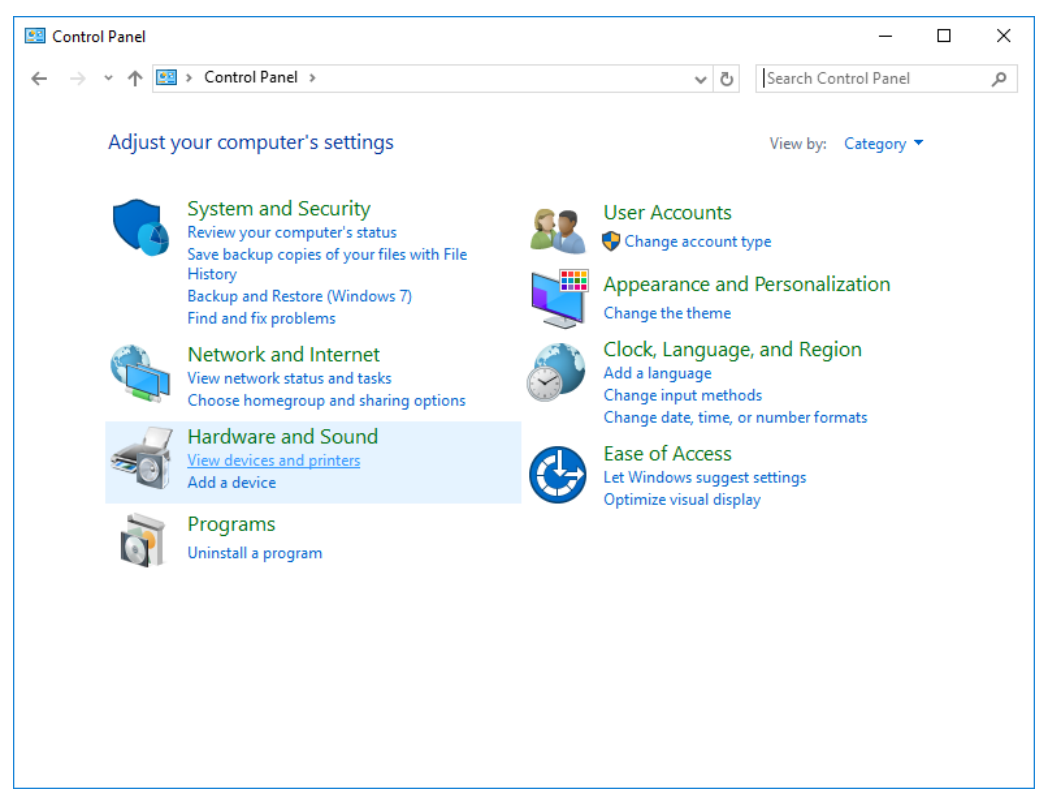

3. After [Devices and Printers] screen is displayed, click [Add a printer].

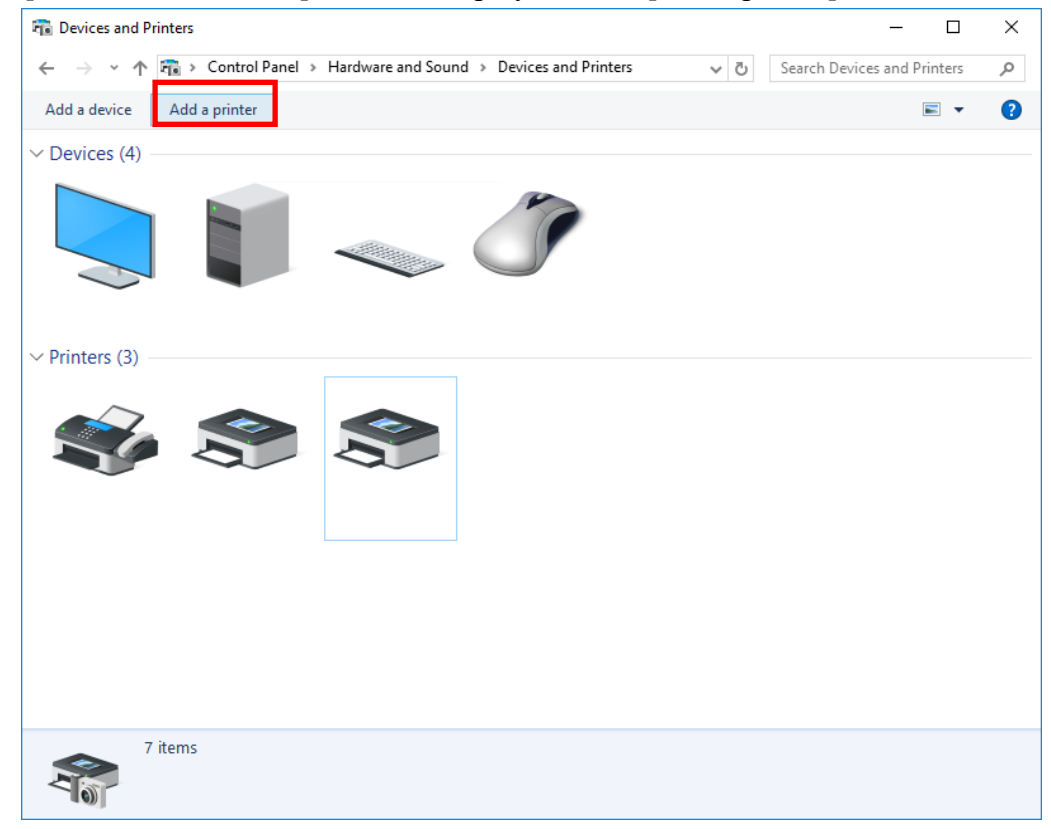

4. The screen shown below will be displayed. Select [The printer that I want isn't listed].

|                                              |             | _ |     | ×   |
|----------------------------------------------|-------------|---|-----|-----|
| Add a device                                 |             |   |     |     |
|                                              |             |   |     |     |
| Choose a device or printer to add to this PC |             |   |     |     |
| Select a device                              |             |   |     | _   |
| 9 9                                          |             |   |     |     |
|                                              |             |   |     |     |
| <b>S</b>                                     |             |   |     |     |
|                                              |             |   |     |     |
|                                              |             |   |     |     |
|                                              |             |   |     |     |
| The printer that I want isn't listed         |             |   |     |     |
|                                              |             |   |     |     |
|                                              | <u>N</u> ex | t | Can | cel |

5. Select [Add a local printer or network printer with manual settings] on [Add Printer] screen, and then click [Next].

|   |                                                                                             | × |
|---|---------------------------------------------------------------------------------------------|---|
| ÷ | 🖶 Add Printer                                                                               |   |
|   | Find a printer by other options                                                             |   |
|   | ○ My p <u>r</u> inter is a little older. Help me find it.                                   |   |
|   | ○ <u>S</u> elect a shared printer by name                                                   |   |
|   | B <u>r</u> owse                                                                             |   |
|   | Example: \\computername\printername or<br>http://computername/printers/printername/.printer |   |
|   | ○ Add a printer using a TCP/IP address or hostname                                          |   |
|   | ○ Add a Bluetooth, wireless or network discoverable printer                                 |   |
|   | Add a local printer or network printer with manual settings                                 |   |
|   |                                                                                             |   |
|   |                                                                                             |   |
|   | <u>N</u> ext Cancel                                                                         |   |

6. After [Choose a printer port] screen is displayed, select [Create a new port] and [Standard TCP/IP Port], and then click [Next].

|   |                                      |                                                                      | × |
|---|--------------------------------------|----------------------------------------------------------------------|---|
| ÷ | 🖶 Add Printer                        |                                                                      |   |
|   | Choose a printer port                |                                                                      |   |
|   | A printer port is a type of connecti | on that allows your computer to exchange information with a printer. |   |
|   | ○ <u>U</u> se an existing port       | LPT1: (Printer Port) ~                                               |   |
|   | Oreate a new port:                   |                                                                      |   |
|   | Type of port:                        | Standard TCP/IP Port ~                                               |   |
|   |                                      |                                                                      |   |
|   |                                      |                                                                      |   |
|   |                                      |                                                                      |   |
|   |                                      |                                                                      |   |
|   |                                      |                                                                      |   |
|   |                                      |                                                                      |   |
|   |                                      | <u>N</u> ext Cancel                                                  |   |

7. Input the PC address used for this product and uncheck the checkbox [Query the printer and automatically select the driver to use], and then click [Next].

|   |                                 | ×                                |
|---|---------------------------------|----------------------------------|
| ← | 🖶 Add Printer                   |                                  |
|   | Type a printer hostname of      | or IP address                    |
|   | Device <u>t</u> ype:            | TCP/IP Device 🗸                  |
|   | Hostname or IP <u>a</u> ddress: | 192.168.100.41                   |
|   | <u>P</u> ort name:              | 192.168.100.41                   |
|   | Query the printer and automat   | tically select the driver to use |
|   |                                 |                                  |
|   |                                 |                                  |
|   |                                 |                                  |
|   |                                 |                                  |
|   |                                 | <u>N</u> ext Cancel              |

8. The message [Additional port information required] will be displayed. Select [Custom] and click [Settings...].

|   |                                                                                                    | × |  |  |  |  |
|---|----------------------------------------------------------------------------------------------------|---|--|--|--|--|
| ← | 🖶 Add Printer                                                                                                    |   |  |  |  |  |
|   | Additional port information required                                                                                                    |   |  |  |  |  |
|   | The device is not found on the network. Be sure that:                                                                                                    |   |  |  |  |  |
|   | <ol> <li>The device is turned on.</li> <li>The network is connected.</li> <li>The device is properly configured.</li> <li>The address on the previous page is correct.</li> </ol> If you think the address is not correct, click Back to return to the previous page. Then correct the address and perform another search on the network. If you are sure the address is correct, select the device the below. |   |  |  |  |  |
|   | Device Type                                                                                                    |   |  |  |  |  |
|   | ○ <u>S</u> tandard Generic Network Card ∨                                                                                                    |   |  |  |  |  |
|   | <u> </u>                                                                                                    |   |  |  |  |  |
|   |                                                                                                    | _ |  |  |  |  |
|   | <u>N</u> ext Cance                                                                                                    | 1 |  |  |  |  |

- 9. Check whether the used port name and IP address are same as the settings in step 7 and [Protocol] and [Raw Settings] are same as the following, and then click [OK].
  - \* For [Protocol], select [Raw]. For the port number of [Raw Settings], select [9100].

| Configure Standard TCP/IP Port      | Monitor >      |
|-------------------------------------|----------------|
| Port Settings                       |                |
| <u>P</u> ort Name:                  | 192.168.100.41 |
| Printer Name or IP <u>A</u> ddress: | 192.168.100.41 |
| Protocol                            | C LPR          |
| Raw Settings                        |                |
| Port <u>N</u> umber:                | 9100           |
| - LPR Settings                      |                |
| Queue Name:                         |                |
| LPR Byte Counting Enab              | led            |
| SNMP Status Enabled                 |                |
| <u>C</u> ommunity Name:             | public         |
| SNMP <u>D</u> evice Index:          | 1              |
|                                     |                |
|                                     | OK Cancel      |

10. After the screen shifts to [Additional port information required] screen, click [Next].

|   |                                                                                                    |                                                                                                    | $\times$ |
|---|----------------------------------------------------------------------------------------------------|----------------------------------------------------------------------------------------------------|----------|
| ← | 🖶 Add Printer                                                                                                    |                                                                                                    |          |
|   | Additional port                                                                                                    | information required                                                                                                    |          |
|   | The device is not                                                                                                    | found on the network. Be sure that:                                                                                                    |          |
|   | <ol> <li>The device is</li> <li>The network i</li> <li>The device is</li> <li>The address o</li> <li>If you think the a<br/>address and performed device type below</li> </ol> | surned on.<br>s connected.<br>properly configured.<br>n the previous page is correct.<br>ddress is not correct, click Back to return to the previous page. Then correct the<br>prm another search on the network. If you are sure the address is correct, select the<br>v. |          |
|   | Device Type                                                                                                    |                                                                                                    |          |
|   | ○ <u>S</u> tandard                                                                                                    | Generic Network Card $\qquad \qquad \lor$                                                                                                    |          |
|   | ◉ <u>C</u> ustom                                                                                                    | S <u>e</u> ttings                                                                                                    |          |
|   |                                                                                                    | <u>N</u> ext Cance                                                                                                    | I        |

11. [Install the printer driver] screen will be displayed.

Select [Have Disk...].

|   |            |                            |            |                    |                        |                   | $\times$ |
|---|------------|----------------------------|------------|--------------------|------------------------|-------------------|----------|
| ← | 🖶 Add      | Printer                    |            |                    |                        |                   |          |
|   | Install    | the printer drive          | r          |                    |                        |                   |          |
|   | 8          | Choose your printer        | from the   | e list. Click Wind | ows Update to see more | models.           |          |
|   | ~          | To install the driver      | from an i  | nstallation CD, c  | lick Have Disk.        |                   |          |
|   |            |                            |            |                    |                        |                   |          |
|   | Manuf      | acturer                    | ^          | Printers           |                        |                   | ^        |
|   |            |                            | >          |                    |                        |                   | ~        |
|   | 📮 Th       | is driver is digitally sig | ned.       |                    | <u>W</u> indows Update | <u>H</u> ave Disk |          |
|   | <u>Tel</u> | l me why driver signir     | ng is impo | ortant             |                        |                   |          |
|   |            |                            |            |                    | [                      | <u>N</u> ext Ca   | ancel    |

12. After the screen shifts to [Install From Disk] screen, click [Browse...].

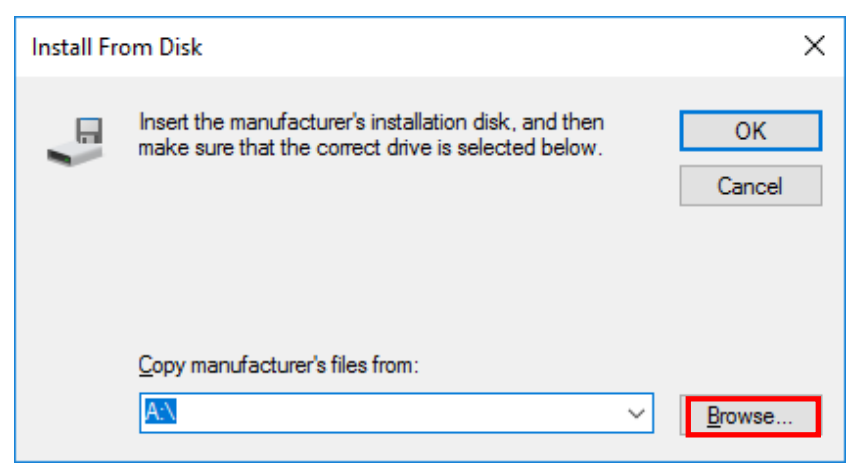

13. Specify the file of driver [ESPO] from the folder in which the driver is stored, and then click [Open]. \* The extension (.inf) may not be displayed depending on the use environment.

| 🗊 Locate Fi        | le                        |          |              | ×  |
|--------------------|---------------------------|----------|--------------|----|
| Look <u>i</u> n:   | Printer Driver ~          | 3 🔊      | ► 🔝 🏷        |    |
| Name               | ^                         | Date mo  | dified       | Ту |
| x64                |                           | 9/3/2017 | 10:45 PM     | Fi |
| x86                |                           | 9/3/2017 | 7 10:45 PM   | Fi |
| 🔊 Espo             |                           | 7/17/201 | 7 6:47 PM    | Se |
|                    |                           |          |              |    |
| <                  |                           |          |              | >  |
| File <u>n</u> ame: | Espo                      | $\sim$   | <u>O</u> pen |    |
| Files of type:     | Setup Information (*.inf) | $\sim$   | Cancel       |    |

14. Check the file of driver is selected on [Install From Disk] screen, and then click [OK].

| Install From Disk |                                                                                                    |              |  |  |
|-------------------|----------------------------------------------------------------------------------------------------|--------------|--|--|
|                   | Insert the manufacturer's installation disk, and then make sure that the correct drive is selected below. | OK<br>Cancel |  |  |
|                   | <u>C</u> opy manufacturer's files from:<br>C:\Users\phoenix\Desktop\Printer Driver ~                      | Browse       |  |  |

15. After the screen shifts to [Install the printer driver] screen, select [ESPO Printer] and click [Next].

|                                                                             |                            |                                                |                        | ×                   |
|-----------------------------------------------------------------------------|----------------------------|------------------------------------------------|------------------------|---------------------|
| ←                                                                           | 🖶 Ado                      | l Printer                                      |                        |                     |
|                                                                             | Install the printer driver |                                                |                        |                     |
| Choose your printer from the list. Click Windows Update to see more models. |                            |                                                | odels.                 |                     |
|                                                                             |                            | To install the driver from an installation CD, | click Have Disk.       |                     |
|                                                                             |                            |                                                |                        |                     |
|                                                                             | Printe                     | rs                                             |                        |                     |
|                                                                             | E                          | PO Printer                                     |                        |                     |
|                                                                             |                            |                                                |                        |                     |
|                                                                             | E TI                       | nis driver has an Authenticode(tm) signature.  | <u>W</u> indows Update | <u>H</u> ave Disk   |
|                                                                             | -<br><u>T</u> e            | ll me why driver signing is important          |                        |                     |
|                                                                             |                            |                                                |                        | <u>N</u> ext Cancel |

16. Check the name of printer to be used and click [Next].

|   |                           |                                     | ×      | < |
|---|---------------------------|-------------------------------------|--------|---|
| ← | 🖶 Add Printer             |                                     |        |   |
|   |                           |                                     |        |   |
|   | Type a printer hai        | ne                                  |        |   |
|   | <u>P</u> rinter name:     | ESPO Printer                        |        |   |
|   | This printer will be inst | alled with the ESPO Printer driver. |        |   |
|   |                           |                                     |        |   |
|   |                           |                                     |        |   |
|   |                           |                                     |        |   |
|   |                           |                                     |        |   |
|   |                           |                                     |        |   |
|   |                           |                                     |        |   |
|   |                           |                                     |        |   |
|   |                           | Next                                | Cancel | ] |

- 17. On [Printer Sharing] screen, select [Do not share this printer] and click [Next] if the printer is not shared with other computers.
  - \* If the printer is shared with other computers, it is necessary to carry out the setting on this screen.

| _ | 🖶 Add Drinter                                                  |                                                                                                    | × |
|---|----------------------------------------------------------------|----------------------------------------------------------------------------------------------------|---|
|   | add Printer                                                    |                                                                                                    |   |
|   | Printer Sharing                                                |                                                                                                    |   |
|   | lf you want to share this print<br>a new one. The share name w | er, you must provide a share name. You can use the suggested name or typ<br>ill be visible to other network users. | e |
|   | Do not share this printer                                      |                                                                                                    |   |
|   | ○ <u>S</u> hare this printer so that o                         | thers on your network can find and use it                                                                          |   |
|   | S <u>h</u> are name:                                           | ESPO Printer                                                                                                    | ] |
|   | Location:                                                      |                                                                                                    | ] |
|   | <u>C</u> omment:                                               |                                                                                                    |   |
|   |                                                                |                                                                                                    |   |
|   |                                                                |                                                                                                    |   |
|   |                                                                | <u>N</u> ext Cancel                                                                                                |   |

### 18. Click [Finish].

|   |                                                                                                    | $\times$ |
|---|----------------------------------------------------------------------------------------------------|----------|
| ~ | Add Printer                                                                                                    |          |
|   | You've successfully added ESPO Printer                                                                                                    |          |
|   | To check if your printer is working properly, or to see troubleshooting information for the printer, print a test page.<br>Print a test page |          |
|   | <u> </u>                                                                                                    |          |

19. [Windows Security] screen will be displayed. Click [Install] button.

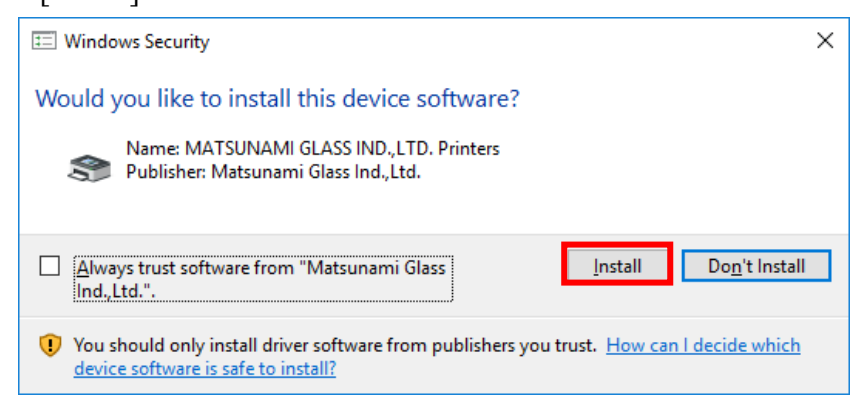

20. [ESPO Printer] will be displayed on [Devices and Printers] screen.

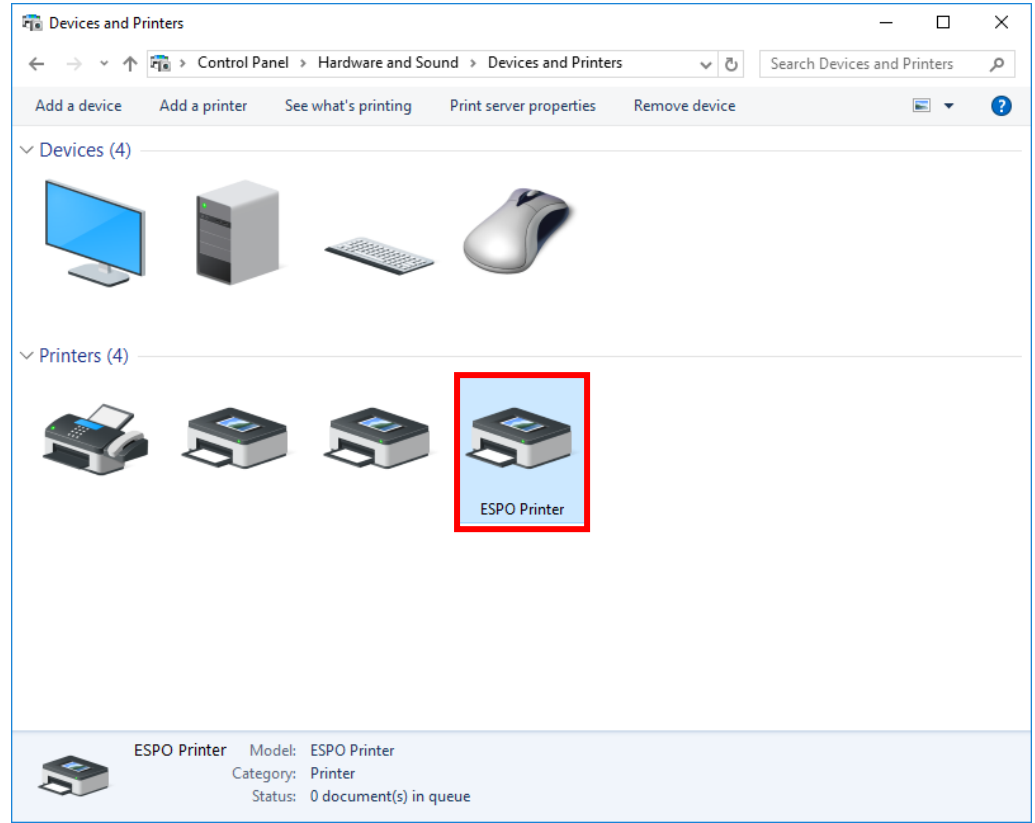

The install of printer driver is completed.

Next, go to the step [Connecting printer and computer with LAN].

- 1. Check the power supply of the printer is turned OFF, and then connect printer and computer with a LAN cable.
- 2. Turn ON the power supply of the printer.

The connection is completed.

## (Reference) If the bit count of your PC is unknown

#### Example) In case of Windows 10

\* In case of Windows 7 / 8 / 8.1, the displayed content may be slightly different.

(1) Click the right mouse button on [Start button] in the lower right of the screen.

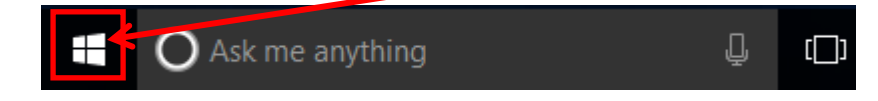

(2) The menu will be displayed. Select [System].

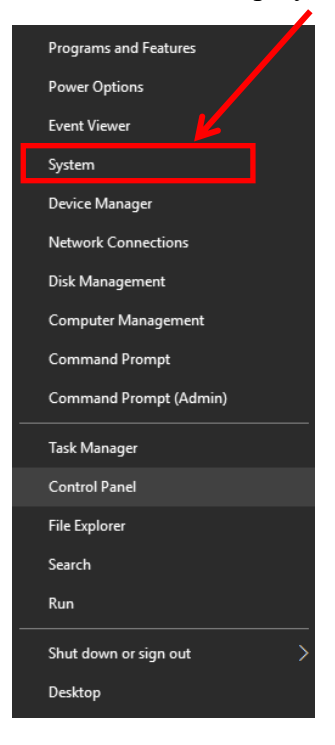

(3) You can check the bit count of OS with the item [System type].\* In case of 32bit OS, [32-bit Operating System] will be displayed.

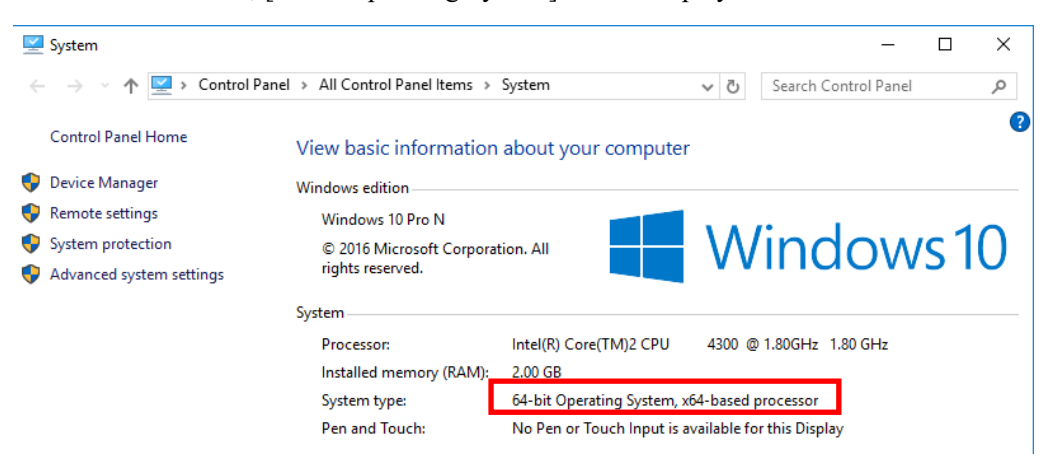

| Titl             | е            | Rev      | vision history                         |                                                                                                    |                      |          |
|------------------|--------------|----------|----------------------------------------|----------------------------------------------------------------------------------------------------|----------------------|----------|
| Revision history |              |          |                                        |                                                                                                    |                      |          |
| Rev.<br>No.      | Pa           | ge       | Date of<br>establishment /<br>revision | Revised content                                                                                                    | Review /<br>approval | Creation |
| 1                | Al<br>pag    | l<br>es  | Sep. 25, 2017                          | Translated into English based on<br>"418-00-49-00-06"                                                                                       |                      |          |
| 2                | P.3<br>P. 13 | 3<br>-14 | Apr. 09, 2018                          | Attention of security software is added.<br>Attention in case of windows 7 was added.<br>Deletion method in case of Windows 7 was<br>added. |                      |          |
|                  |              |          |                                        |                                                                                                    |                      |          |
|                  |              |          |                                        |                                                                                                    |                      |          |
|                  |              |          |                                        |                                                                                                    |                      |          |
|                  |              |          |                                        |                                                                                                    |                      |          |
|                  |              |          |                                        |                                                                                                    |                      |          |